# Wi-Fi-verkkoon yhdistettävän digitaalisen mikroskoopin käyttöohje

### Tärkeä huomautus

- a. Varmista ensin, että laitteeseen syötetään virtaa.
- b. Avaa pölykansi ennen käyttöä. Sulje se käytön jälkeen.

### Kuvaus

Tämä Wi-fi-verkkoon yhdistettävä digitaalinen mikroskooppi voidaan yhdistää iOS- tai Android-käyttöjärjestelmällä varustettuun älypuhelimeen tai tablet-tietokoneeseen. Lisäksi mikroskooppi voidaan yhdistää tietokoneeseen USB-liitännän avulla. Mitä suuremman näytön avulla kuvaa katsotaan, sitä selkeämpänä se näkyy. Mikroskooppi toimii kuin kamera, joten videoleikkeet ja kuvat voidaan tallentaa. Tuotteen toimintojen kuvaus

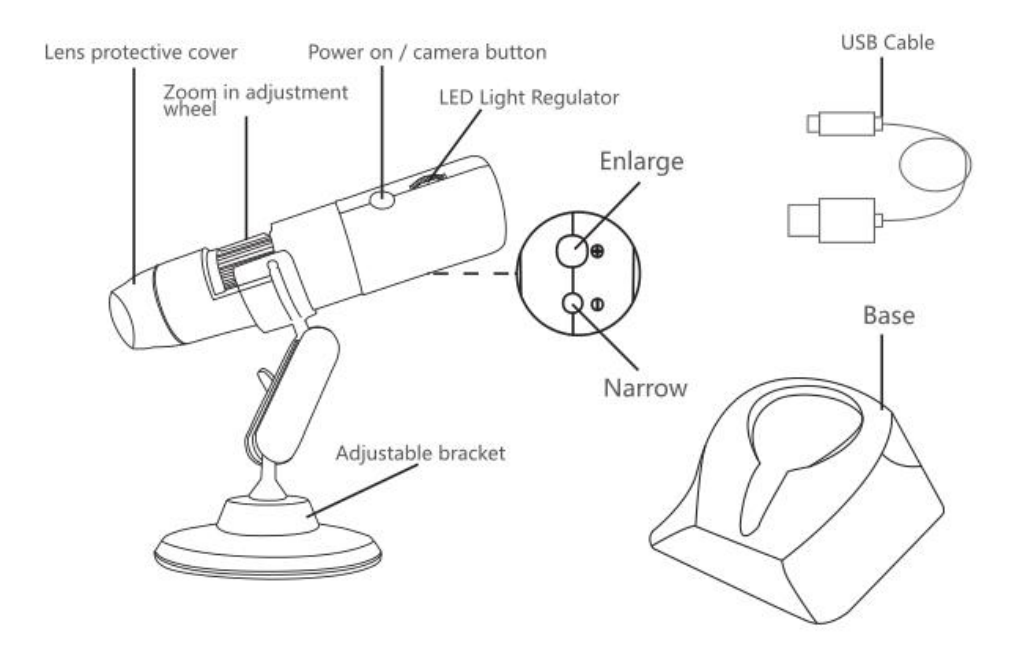

### Käyttöohjeet käytettäessä yhdessä mobiililaitteen kanssa

## 1. Sovelluksen lataaminen ja asentaminen

## A. iOS:

Lataa Max-see-sovellus APP STORE -palvelusta ja asenna se.

# B. Android:

Lataa Max-see-sovellus Google Play -palvelusta ja asenna se.

# 2. Laitteen käynnistäminen

Pidä mikroskoopin kamera-/virtapainiketta painettuna pitkään. Mikroskoopin sininen virtamerkkivalo vilkkuu. Kun Wi-fi-yhteys on käytössä, se palaa sinisenä.

# 3. Yhdistäminen Wi-fi-verkkoon

Käynnistä Max-see-sovellus. Siirry iOS- tai Andriod-laitteen Wi-fi-yhteyksien määrittämiseen. Muodosta yhteys Max-see\_xxxx-laitteeseen (salasanaa ei tarvita). Kun yhteys on muodostettu, palaa Max-see-sovellukseen.

# 4. Tarkentaminen ja LED-valaistuksen säätäminen

Kun kuvaat valokuvia tai videoleikkeitä, voit tarkentaa ja säätää LED-valaistuksen kirkkautta, jotta kuva näkyy mahdollisimman selkeänä.

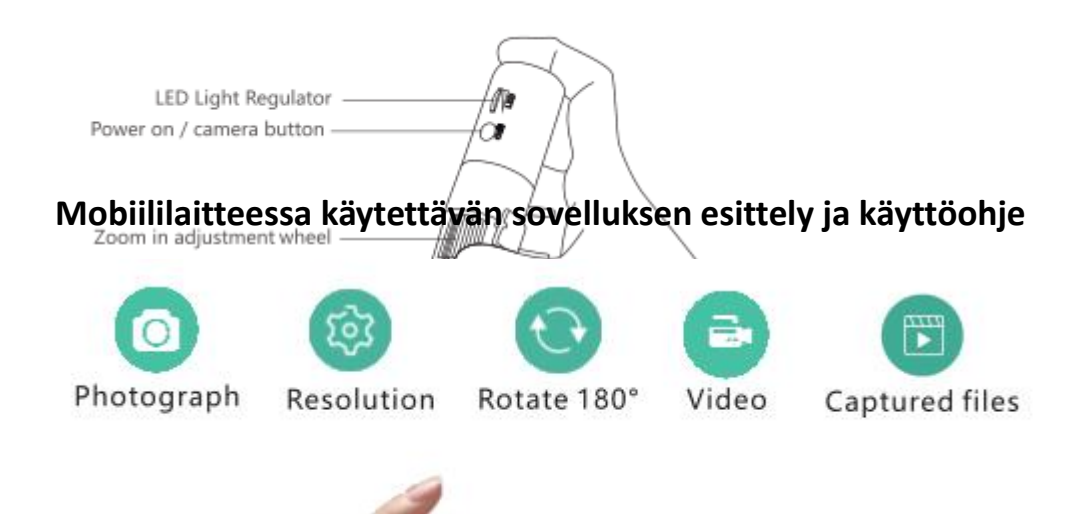

Tarkkuuden valitseminen: Voit valita tarkkuuden napsauttamalla.

Kääntäminen 180°: Voit kääntää kohdetta 180° napsauttamalla.

**Videokuvaaminen:** Voit aloittaa videokuvaamisen napauttamalla Record Video (Aloita videokuvaus) -painiketta. Voit lopettaa videokuvaamisen napauttamalla End Video Recording (Lopeta videokuvaus) -painiketta.

**Tallennetut tiedostot:** Voit katsella tallennettuja videoleikkeitä tai valokuvia tai poistaa niitä painamalla.

Valokuvaaminen: Voit ottaa valokuvan napsauttamalla

# Käyttöohjeet (Windows-järjestelmä)

# 1. Ohjelmiston lataaminen

Lataa ohjelmisto osoitteesta www.inskam.com/download/camera.zip

# 2. Laitteen käynnistäminen

Pidä mikroskoopin kamera-/virtapainiketta painettuna pitkään. Mikroskoopin sininen virtamerkkivalo vilkkuu.

# 3. Yhdistäminen tietokoneeseen

a. Yhdistä mikroskooppi tietokoneeseen USB-johdolla. Käynnistä Smart

Camera -ohjelmisto.

- b. Napsauta asetuskuvaketta.
- C. Napsauta laitetta ja valitse GEN ERAL-UVC

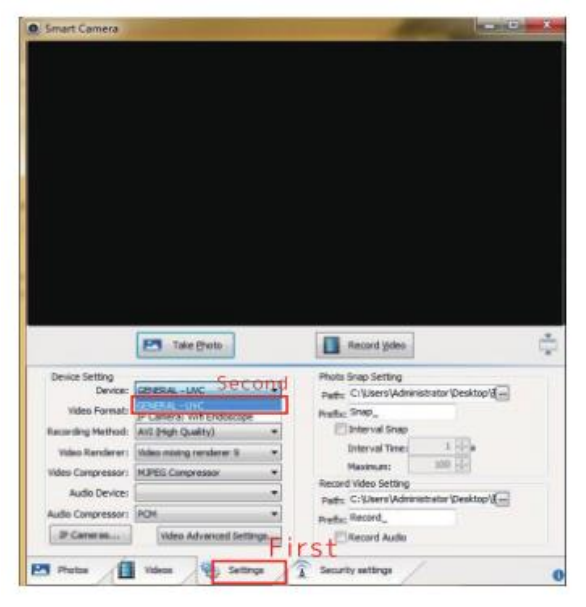

# Käyttöohjeet (Mac-järjestelmä)

- 1. Käynnistä laite ja yhdistä se tietokoneeseen.
- 2. Käynnistä Photo Booth -ohjelmisto Apple-laitteessa.
- 3. Napsauta kameraa ja valitse GEN ERAL-UVC#2 (oletus).

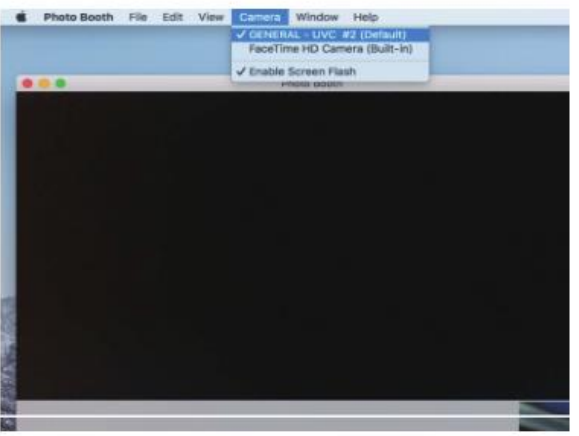

\*Huomautus:

#### Käyttäessäsi tietokonetta

1. suurin tarkkuus on 720P

2. laitteen zoomauspainikkeita ei voi käyttää, joten polttoväli on kiinteä.

### Lataaminen

#### 1. Latausvihjeitä

a. Jos laitteen akun lataustaso on matala, lataa laitteen akku yhdistämällä laite laturiin. Ei ole suositeltavaa käyttää laitetta lataamisen aikana, koska akun käyttöikä voi lyhentyä.

b. Älä käytä akun lataamiseen tietokonetta. Kun laite yhdistetään tietokoneeseen, laite siirtyy automaattisesti PC-kamera-tilaan.

### 2. Akusta kertovia tietoja

Laitteessa on 780 mA:n litiumpolymeeriakku. Kun akku on ladattu täyteen, laitetta voidaan käyttää yhtäjaksoisesti 3 tuntia. Akun lataaminen täyteen kestää 3 tuntia.

### 3. Merkkivalo

a. Kun akkua ladataan, punainen merkkivalo palaa. Kun akku on ladattu täyteen, punainen merkkivalo sammuu.

b. Kun laite on käynnissä, sininen merkkivalo vilkkuu. Kun Wi-fi-yhteys on muodostettu, merkkivalo palaa.

C. Kun akun varaus on lähes loppu, punainen merkkivalo vilkkuu hitaasti

# 10 sekuntia ja sammuu.

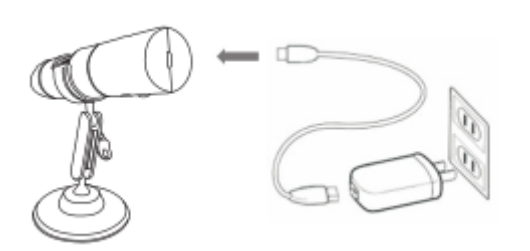

# Tekniset tiedot

| Pikselien määrä         | 2,0 miljoonaa                      |
|-------------------------|------------------------------------|
| Suurennus               | 50–1000-kertainen                  |
| Videokuvan pikselimäärä | 1920 x 1080P / 1280 x 720P / 640 x |
|                         | 480P                               |
| Kuvan säätäminen        | Käsinsäätö (3–60 mm)               |
| Wi-fi-yhteys            | 10 metrin kantama (esteetön)       |
| Kuvan muoto             | JPG                                |
| USB-liitäntä            | USB 2.0                            |
| Virtalähde              | USB (5 V DC)                       |
| Videomuoto              | MP4/AVI                            |
| Ruutuja                 | 15 ruutua/sek, alle 600 luxia      |

| Käyttöjärjestelmä | Android 4.3, IOS 8.0, Windows  |
|-------------------|--------------------------------|
|                   | Vista/7/8/10, MacOS X 10.8 tai |
|                   | uudempi                        |
| Osaluettelo:      | Wi-fi-yhteydellä varustettu    |
|                   | mikroskooppi                   |
|                   | Käyttöohje                     |
|                   | 1 m:n johto tietokoneeseen     |
|                   | yhdistämiseksi                 |
|                   | Muovinen jalusta               |
|                   | Metallinen kolmijalka          |
|                   | Pakkaus                        |

# Ongelmanratkaisu

Jos laite ei toimi kunnolla, lue seuraavat ongelmanratkaisuohjeet tai ota yhteys laitteen valmistajaan.

# Ei kuvaa

1. Tarkista mobiililaitteen Wi-fi-asetuksista, että laitteeseen on muodostettu yhteys.

2. Sulje sovellus ja käynnistä se uudelleen.

3. Sammuta laitteesta virta ja käynnistä se uudelleen.

4. Tarkista, salliiko mobiililaite, että Max-see-sovellus käyttää langatonta yhteyttä.

5. Katkaise tietoliikenneverkosta virta ja kytke siihen virta uudelleen.

### LED-merkkivalot palavat liian himmeinä

Kasvata LED-merkkivalojen kirkkautta säätimen avulla.

### Laite toimii epävakaasti

Nollaa laite pitämällä virta- ja suurennuspainikkeita painettuina samanaikaisesti 5 sekuntia.

### iOS

Siirry Asetukset kohtaan. Paikanna Max-see-sovellus ja salli valokuvien käyttäminen.